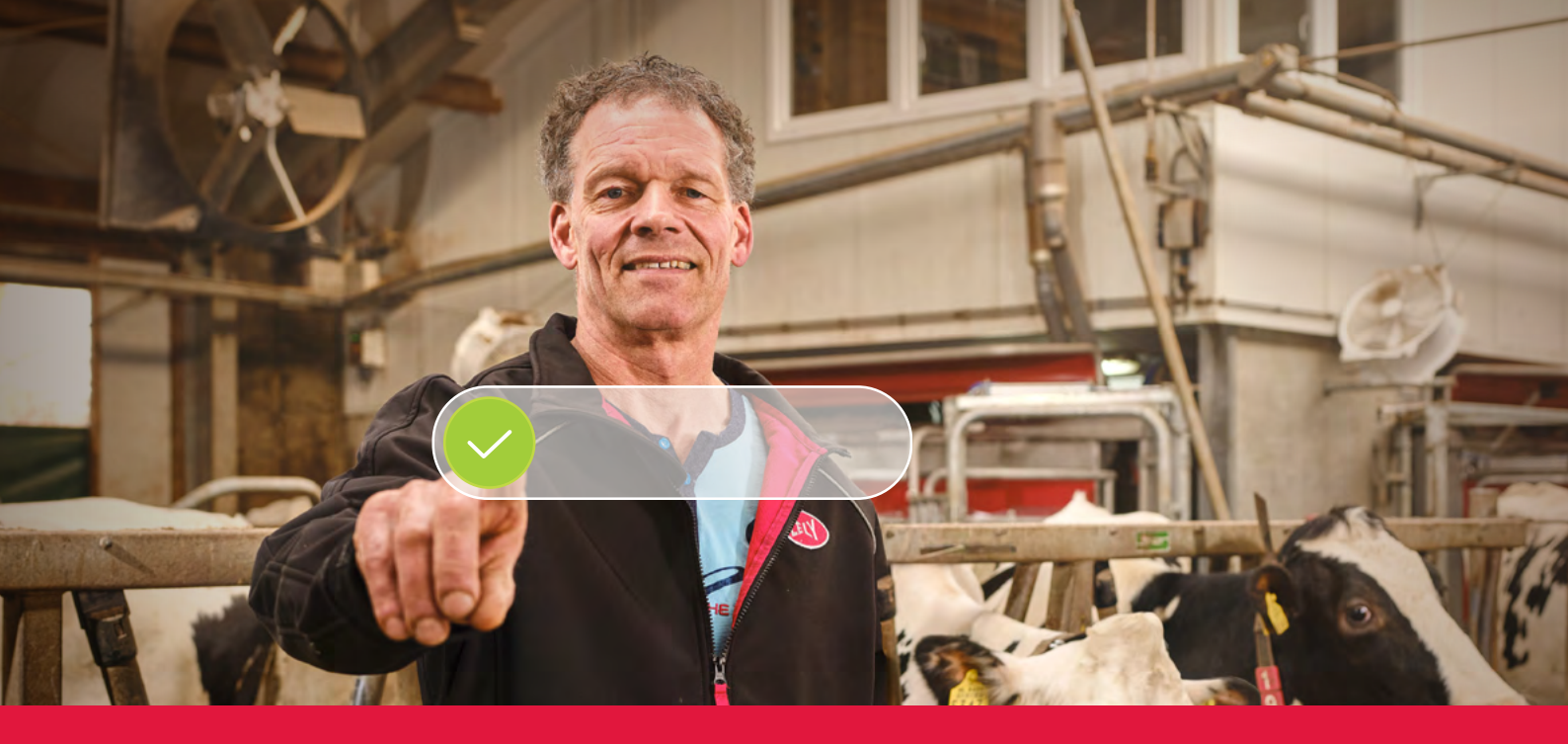

## Lely Horizon Schritt-für-Schritt-Registrierungsprozess

Entscheide Dich für eine clevere landwirtschaftliche Zukunft

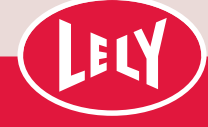

# Der Einstieg mit dem Lely Portal

Nur noch wenige Schritte und Du bist bereit, Lely Horizon zu nutzen, Deine neue Farm-Management-Anwendung zum Management Deines Betriebs und Deiner Lely Produkte. Horizon markiert den nächsten Schritt in Richtung einer erfolgsversprechend Zukunft für Deinen automatisierten Milchviehbetrieb.

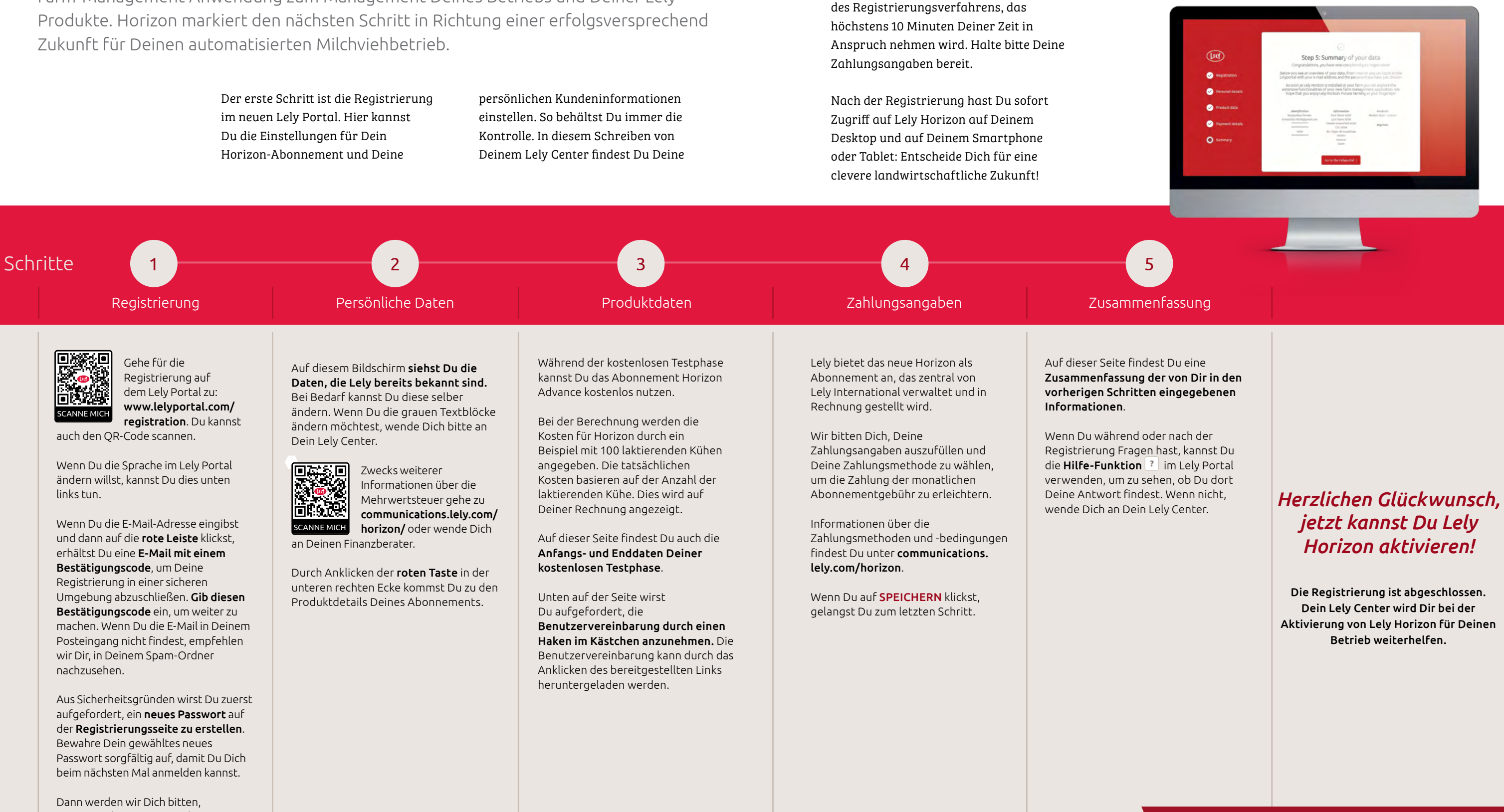

persönlichen Anmeldedaten und eine Schritt-für-Schritt-Erklärung

Deine Kundennummer und Deinen persönlichen Registrierungscode einzugeben, die Dir von **Deinem Lely** Center bereitgestellt werden.

Wenn Du auf **NEXT** klickst, gelangst Du zum nächsten Schritt.

Besuche unsere Webseite www.lely.com/horizon, um Dir weitere Informationen über diese neue Art des Managements für Deinen Betrieb zu holen.

### Horizon auf Deinen Mobilgeräten nutzen

Ab diesem Moment kannst Du auch die mobile App Horizon nutzen, die Du von den App-Stores herunterladen kannst. Dafür musst Du Deine mobile App mit der Anwendung auf Deinem Desktop mit den folgenden Schritten koppeln:

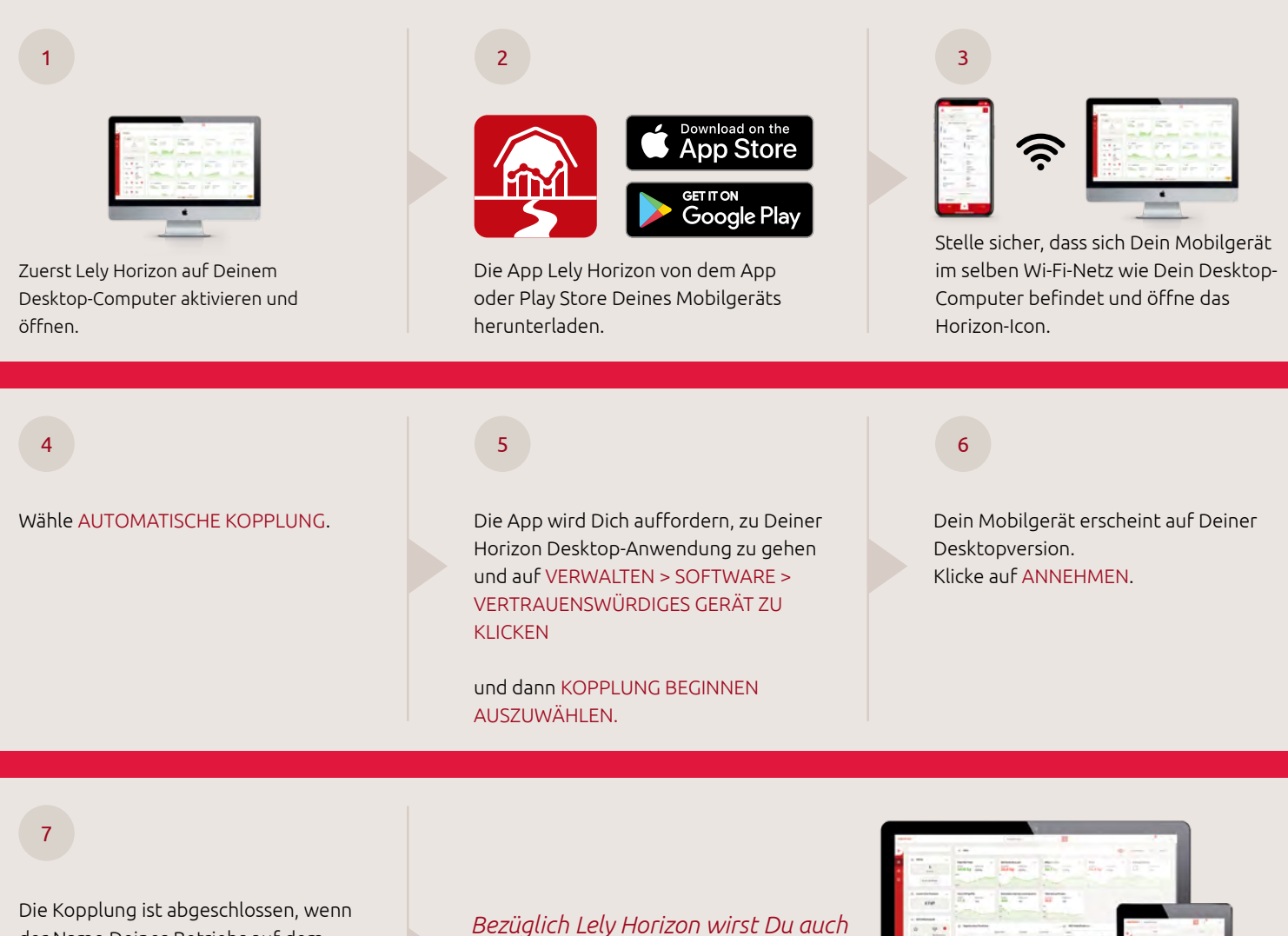

der Name Deines Betriebs auf dem Anmeldebildschirm des Mobilgeräts erscheint.

Hier kannst Du auch Deinen Benutzernamen und Dein Passwort für Horizon benutzen, um Dich bei Deiner mobilen Horizon-App anzumelden. Bezüglich Lely Horizon wirst Du auch auf vielerlei Weise über die Hilfe-Funktion unterstützt. Nimm Dir einen Moment Zeit, um bei dem folgenden Rundgang in wenigen Schritten die Hauptfunktionen zu erlernen.

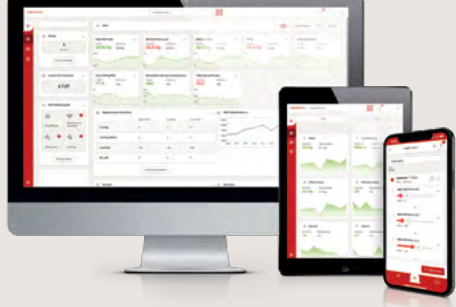

Wenn Du Fragen hast, sieh Dir die Häufig gestellten Fragen (FAQ) im Lely Portal an oder wende Dich an Dein Lely Center.

Viel Spaß mit Lely Horizon: Entscheide Dich für eine clevere landwirtschaftliche Zukunft!

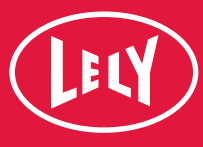